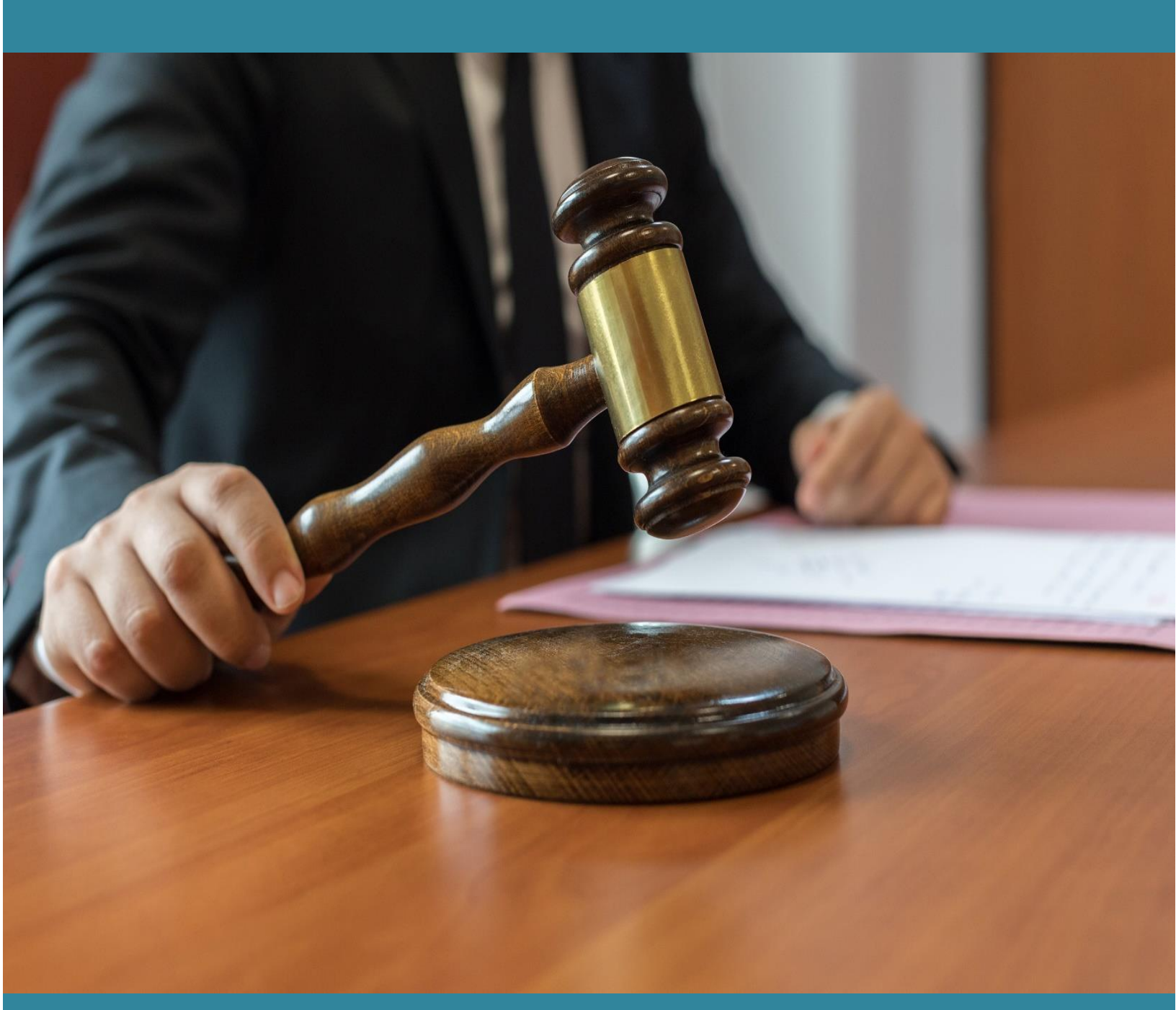

# CIS4.0 New Features – Admin Manual

## Content

| 1. | Intro | oduction1                            |
|----|-------|--------------------------------------|
| 1  | 1.    | Scope1                               |
|    | 1.1.1 | 1 Audience1                          |
|    | 1.1.2 | 2 Purpose of this Document1          |
|    | 1.1.3 | 3 Objective of this Document1        |
| 2  | Log-  | in2                                  |
| 3  | Adm   | 1 Menu                               |
| 3  | .1    | Transfer of Case                     |
|    | 3.1.2 | 1 Individual Case                    |
|    | 3.1.2 | 2 Bulk Transfer                      |
|    | 3.1.3 | 3 Establishment Transfer4            |
|    | 3.1.4 | 4 Receive from Establishment4        |
|    | 3.1.5 | 5 Update Transferred Case Status6    |
|    | 3.1.6 | 5 Report7                            |
|    | 3.1.7 | 7 Bulk Establishment Transfer7       |
| 4. | Litig | ant Updation8                        |
| 4  | .1    | Legal Aid8                           |
| 4  | .2    | Victim Details/ Witness Information8 |
| 5. | ICJS  | 9                                    |
| 6. | Aud   | it Report10                          |

## 1. Introduction

The new version of Case Information System, CIS 4.0, is released with focus to make system more robust, implement received user requirements and simplify the data entry.

#### **1.1.Scope**

The scope of this document is to provide details of new updates in CIS 4.0 relevant to case proceedings. The document does not provide step-by-step details of all the relevant menu links, only the changed procedures are described in detail. It is assumed that the user is well conversant with earlier version of CIS.

#### 1.1.1 Audience

The target audience for this document is the Admin User, who will use the Court Proceedings module.

#### **1.1.2** Purpose of this Document

This document will familiarize the Admin User with the new updates applicable for Admin menu and other related sections.

#### 1.1.3 Objective of this Document

The main objective of this document is to enable the Admin user to use new facilities effectively while completing regular operations.

## 2 Log-in

Facility for viewing notifications/latest updates is added on Log-in page.

For cloud enabled version

- Login authentication is now two factor authentication. If user is logging-in for the first time on a machine, OTP verification is required
- CIS is integrated with SANDES app. OTP will be sent on SANDES.
- Facility to select district and establishment is provided.

| इ-कमिटी, उच्चतम न्यायात्तय, भारत E-COMMITTEE, SUPREME COURT OF INDIA                                         |                         |
|----------------------------------------------------------------------------------------------------|-------------------------|
| इ-कमिटी, उच्चतम न्यायालय, भारत<br>e-Committee, Supreme Court of India                                        | Case Information System |
| Latest Updates                                                                                               | Login                   |
|                                                                                                    | Select 🗸                |
|                                                                                                    | Username                |
|                                                                                                    | Password                |
|                                                                                                    | 17-04-2023              |
|                                                                                                    | Login                   |
|                                                                                                    |                         |
|                                                                                                    |                         |
|                                                                                                    |                         |
|                                                                                                    |                         |
|                                                                                                    |                         |
|                                                                                                    |                         |
| CIS 4.0 - eCommittee, Supreme Court of India. Designed & Developed by National Informatics Centre   Version: |                         |

## 3 Admin Menu

## **3.1 Transfer of Case**

#### 3.1.1 Individual Case

If a judge is assigned special court, dropdown for selecting special court appears in individual case transfer form.

| / Admin Menu / Individual Case / Add | Search                 |                                                  | 0 🖡                  | @ EQMenu | 0000000 |
|--------------------------------------|------------------------|--------------------------------------------------|----------------------|----------|---------|
|                                      |                        | Civil/Criminal Case Transfer                     |                      |          |         |
|                                      | *Case Type:            | MACP. Dkst-14                                    |                      |          |         |
|                                      | *Case No.;             | 100177 Year: 2003 Go                             |                      |          |         |
|                                      | *Petitioner Name:      | Shashikalabai                                    |                      |          |         |
|                                      | *Respondent Name:      | Santosh                                          |                      |          |         |
|                                      | From Court No .:       | 5-SMT. S.A. MALIK, Adhoc District Judge 4 Asstt. | Sessions Judge Abad. |          |         |
|                                      | *Date of Registration: | 11-09-2003                                       |                      |          |         |
|                                      | *Last Bussiness Date:  | 06-11-2023                                       |                      |          |         |
|                                      | *Next Date:            | 01-12-2023                                       |                      |          |         |
|                                      | *To Court No.:         | 5-SMT, S.A. MALIK, Adhor ~                       |                      |          |         |
|                                      | Special Court          | Air and Water Pollution Sr ~                     |                      |          |         |
|                                      | *Date of Transfer:     |                                                  |                      |          |         |
|                                      | Remark:                |                                                  |                      |          |         |
|                                      | Order Date:            |                                                  |                      |          |         |
|                                      |                        | Undated Case                                     |                      |          |         |
|                                      |                        |                                                  |                      |          |         |

#### 3.1.2 Bulk Transfer

If a judge is assigned special court, dropdown for selecting special court appears in individual case transfer form.

| ✿ / Admin Menu / Bulk Transfer / | Add          | Search                                                                          | <b>₽</b>                                                  |                                                       | 0                                           |                                       | 000000 |
|----------------------------------|--------------|---------------------------------------------------------------------------------|-----------------------------------------------------------|-------------------------------------------------------|---------------------------------------------|---------------------------------------|--------|
| *From<br>*(<br>* Date of         | Case Type:   | Case Type<br>5-SMT. S.A. MALIK, Adhor<br>AC Cri.M.A46<br>2024 V<br>12-08-2024 C | Bulk Tran<br>Opoice Station OAct Secti<br>To Court<br>No: | sfer of Cases<br>on ONature<br>9-SHRI S.M. AGARKAR,A¥ |                                             | Special Court:<br>Fast Track Court-12 | •      |
| Total Case<br>Note: Case         | Order Date:  | ed are undated and can not                                                      | be transferred.                                           |                                                       |                                             |                                       |        |
| S.No.                            | Check A      | II Case No.                                                                     |                                                           | Party Name                                            | Special Court                               |                                       |        |
| 1                                | Undated Case | AC Cri.M.A./22/2                                                                | 024 State of Mahara                                       | shtra VS Sam                                          | City Civil Court                            |                                       |        |
| 2                                | Undated Case | AC Cri.M.A./23/2                                                                | 024 State of Mahara                                       | shtra VS abcd                                         | CBI Court                                   |                                       |        |
| 3                                | Undated Case | e AC Cri.M.A./24/2                                                              | 024 State of Mahara                                       | shtra VS abcd                                         | Air and Water<br>Pollution<br>Special Court |                                       |        |

#### 3.1.3 Establishment Transfer

#### **Transfer Flow**

Establishment transfer menu is completely changed. In addition to transferring the case, facility is provided to pull all the case data in target establishment and update the new CNR number in source establishment.

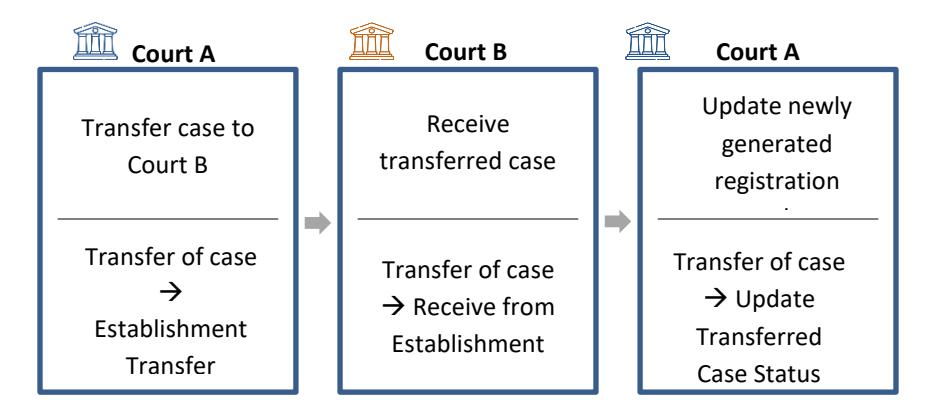

#### Establishment Transfer Form

- Enter all the case details of the case to be transferred
- Select details of target establishment. When submitted, the case is transferred to the destination establishment.

|                               | Civil/Criminal Establ     | ishment Case Transfer                  |
|-------------------------------|---------------------------|----------------------------------------|
|                               | ⊖Filing No.   ●Case No.   |                                        |
| *Case Type:                   | Civil M.A3 v              |                                        |
| *Case No.:                    | 5 *Year: 2020 Go          |                                        |
| *Petitioner Name:             | Bharat Parbhat Sonne      | Respondent<br>Name: Sheku Bhagaji Agre |
| *Date of Decision:            | 10-04-2023                | *Nature of Select 🗸                    |
|                               | Contested OUncontested    |                                        |
| Next Date:                    | 09-12-2020                | Purpose of<br>Listing :                |
| State:                        | MAHARASHTRA-27 Y          | District: Aurangabad-19 V              |
| Transfer to<br>establishment: | Railway Court, Aurangabad | ~                                      |
|                               | 5                         | ubmit                                  |
|                               |                           |                                        |

#### 3.1.4 Receive from Establishment

All the cases received through transfer can be pulled through this form.

#### Note: Appellate courts can pull data committed cases also through this form.

- Enter the CNR number or Case no. and click on Go
- All case details will be displayed. To view case history, click on the case link.
- Select case type and enter filing date.

• To file the case, click on the Submit button directly. If you want to register the case, check the Register Case box and then click on Submit.

| Receive<br>*Lower Court    | From Establishment           : Case :                                       |
|----------------------------|-----------------------------------------------------------------------------|
| DISTRICT AND SESSIONS CO   | URT NANDED Case No:-M.A.C.P/30/2022 Respondent                              |
| 1) Amol Tukaram Shalke(MP) | 1) Ananda Namdeo Mulekar(MR)                                                |
|                            | 2)Cholamandalam MS General Insurance<br>Co. Ltd., Through Asst. Manager(ER) |
|                            | 3)Cholamandalam MS General Insurance<br>Co. Ltd., Through Manager(ER)       |

• If Register Case box is checked, new case number will be displayed. Click on Submit to register the case

| DISTRICT AND SESSIONS COURT NANDED         Case No:-M.A.C.P./30/2022           Petitioner         Respondent           1) Amol Tukaram Shalke(MP)         1) Ananda Namdeo Mulekar(MR)           2)Cholamandalam MS General Insurance |
|----------------------------------------------------------------------------------------------------|
| Petitioner         Respondent           1) Amol Tukaram Shalke(MP)         1) Ananda Namdeo Mulekar(MR)           2)Cholamandalam MS General Insurance                                                                                |
| 1) Amol Tukaram Shalke(MP) 1) Ananda Namdeo Mulekar(MR)<br>2)Cholamandalam MS General Insurance                                                                                                    |
| 2)Cholamandalam MS General Insurance                                                                                                    |
| Co. Ltd., Through Asst. Manager(ER)                                                                                                    |
| 3)Cholamandalam MS General Insurance<br>Co. Ltd., Through Manager(ER)                                                                                                    |
| Civil O Criminal *: M.A.C.P12                                                                                                    |

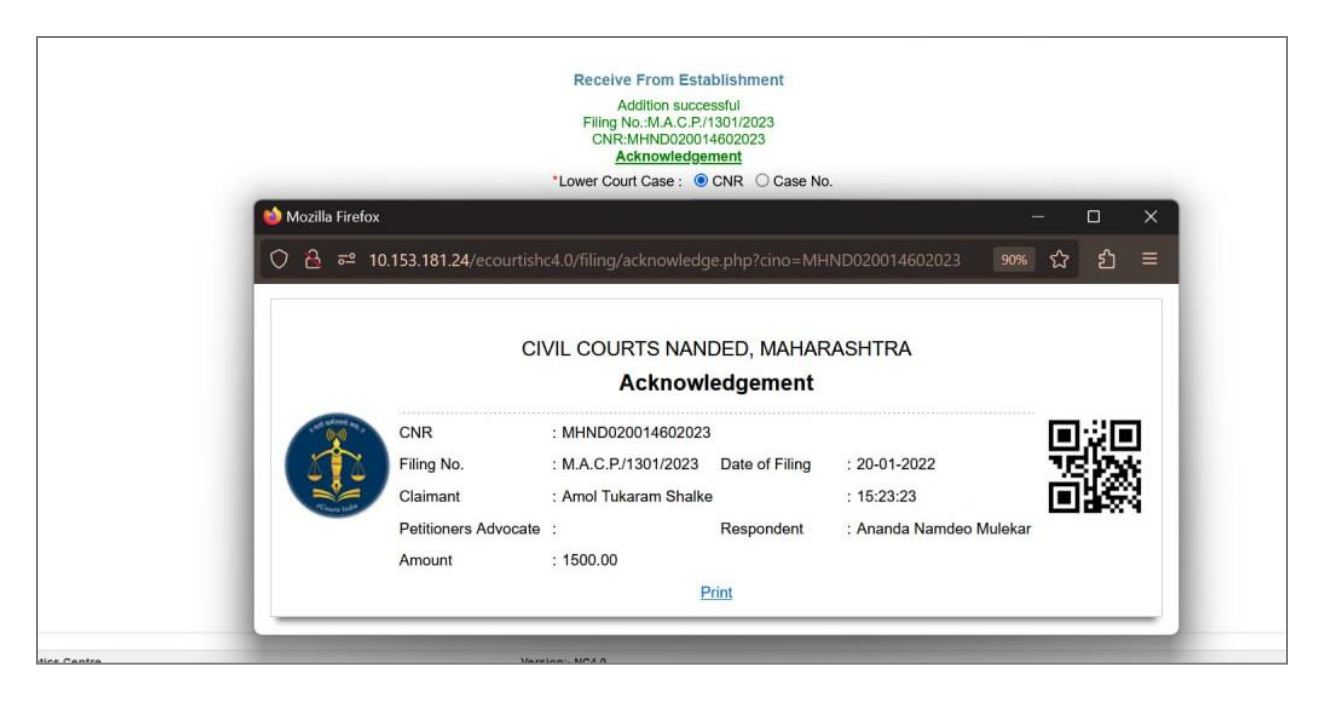

#### 3.1.5 Update Transferred Case Status

New CNR number of the transferred/ Committed case is available for updation at source court for records. Flag 'E' represents the transferred case and flag 'C' represents the committed case.

Click on the update Cases button to update the new CNR. Message is displayed on successful updation and the case is removed from the Update Transferor Case List.
 Note: If the new CNR is not yet generated by the target establishment, the status will not be updated and the case remains in the list.

|        |           |                  | Update Successi | fully Receiver CNR : N | /HND0200146020 | 023           |              |  |
|--------|-----------|------------------|-----------------|------------------------|----------------|---------------|--------------|--|
| now 10 | ✓ entries |                  | Search:         |                        |                |               |              |  |
|        | Sr No. 🔺  | CNR              | Source Est      | Target Est             | Flag           | Transfer Date | Update 0     |  |
|        | 1         | MHND010000102022 | MHND01          | MHND02                 | E              | 13-04-2023    | Update Cases |  |
|        | 2         | MHND010000132022 | MHAU01          | MHND02                 | E              | 17-04-2023    | Update Cases |  |
|        | 3         | MHND010000352020 | MHAU01          | MHND02                 | E              | 17-04-2023    | Update Cases |  |
|        | 4         | MHND010000362020 | MHND01          | MHND02                 | E              | 17-04-2023    | Update Cases |  |
|        | 5         | MHND010000532021 | MHND01          | MHND02                 | E              | 19-04-2023    | Update Cases |  |
|        | 6         | MHND010042342022 | MHAU02          | MHND02                 | E              | 19-04-2023    | Update Cases |  |
|        | 7         | MHND010025272021 | MHND01          | MHND02                 | E              | 19-04-2023    | Update Cases |  |
|        | 8         | MHND010000882022 | MHND01          | MHND02                 | E              | 19-04-2023    | Update Cases |  |
|        | 9         | MHND010000182021 | MHAU01          | MHND02                 | E              | 19-04-2023    | Update Cases |  |
|        | 10        | MHND010000332021 | MHAU01          | MHND02                 | E              | 19-04-2023    | Update Cases |  |

• Both the CNR numbers are visible in the case history. New case history can be viewed by clicking on the new CNR number.

|                                                | Query                | Search                    |                    |                   |
|------------------------------------------------|----------------------|---------------------------|--------------------|-------------------|
| Case Status                                    | Cause                | List Loka                 | adalat Report      | Q Search Caveat   |
| CNR Number Filing No. R                        | egistration No.      | FIR Number                | Party Name         | Subordinate Court |
|                                                | I                    | Back                      |                    |                   |
|                                                | I                    | Print                     |                    |                   |
|                                                | Case                 | Details                   |                    |                   |
| Case Type                                      | M.A.C.P.             |                           |                    |                   |
| Filing No.                                     | : 119/2022           | Filing Date: 20-01-2      | 2022               |                   |
| Registration No.                               | : 30/2022            | Date of Registration:     | 21-01-2022         |                   |
| CNR                                            | . MITHOUT-000217-20  | 122                       |                    |                   |
|                                                | Case                 | e Status                  |                    |                   |
| First Hearing Date                             | 21st January 2022    |                           |                    |                   |
| Date of Decision                               | : 19th April 2023    |                           |                    |                   |
| Case Status                                    | : Case Disposed      |                           |                    |                   |
| Nature or Disposal                             | Contested Trongs     | PERKED / WADE OVER        | 044600000          |                   |
| Gase Transferred to Establishment              | Givil Court Senior L | ivision Nanded (MHND020   | 1014602023 )       |                   |
| Court No. and Judge                            | 3 DISTRICT HIDG      | E-1 AND ADDITIONAL SET    | SSIONS JUDGE NANDE |                   |
| Contrato, data projite                         |                      | C THE REPORTED TO THE DES |                    |                   |
|                                                | Petitioner           | and Advocate              |                    |                   |
| 1) Amol Tukaram Shalke<br>Advocate- Reddy N.V. |                      |                           |                    |                   |
|                                                |                      |                           |                    |                   |

#### 3.1.6 Report

Facility to generate report of Cases transferred from Establishment & Cases received from another establishment.

| sr. 🔺 | CNR No.          | Filing No. 🕴                  | Case No.                  | Party Name                                                                                  | Date of Transfer | Establishment |
|-------|------------------|-------------------------------|---------------------------|---------------------------------------------------------------------------------------------|------------------|---------------|
|       | MHAU010069662022 | Arbitration<br>Case/3907/2022 | Arbitration Case/269/2022 | Sopan Parbhat Bhadake VS State of<br>Maharashtra                                            | 21-10-2022       |               |
|       | MHAU010000702011 | Civil<br>M.A./100003/2011     | Civil M.A./100006/2011    | Bhujangappa Mahadeoappa Walekar<br>VS Nandalal Nemichandshet Bothra                         | 18-07-2012       |               |
|       | MHAU010001182012 | Civil<br>M.A./100081/2012     | Civil M.A./100007/2012    | Deorao Bhau Pawar VS Dnyaneshwar<br>Dagdu Pawar                                             | 18-07-2012       |               |
|       | MHAU010001952012 | Civil<br>M.A./100137/2012     | Civil M.A./100018/2012    | Kailash Asaram Kale VS Shobhabai Asaram Kale                                                | 19-07-2012       |               |
|       | MHAU010002672012 | Civil<br>M.A./100181/2012     | Civil M.A./100023/2012    | Sakshi Jyoti Meenabai Bharaskar<br>VS Chandrakalabai Bhanudas Padghan                       | 19-07-2012       |               |
|       | MHAU010005252011 | Civil<br>M.A./100037/2011     | Civil M.A./100038/2011    | Raosaheb Janardhan Shinde<br>VS Chandrabhan Baburao Raote                                   | 18-07-2012       |               |
|       | MHAU010006032011 | Civil<br>M.A./100039/2011     | Civil M.A./100041/2011    | Jijabai Vijay Pandav VS Anil Pandharinath<br>Gaike                                          | 18-07-2012       |               |
|       | MHAU010057652009 | Civil<br>M.A./100426/2009     | Civil M.A./100044/2010    | Jaubarilal Punamchand Chandaliya Through<br>his L.Rs VS Manakchand Punamchand<br>Chandaliya | 18-07-2012       |               |
|       | MHAU010005612012 | Civil<br>M.A./100377/2012     | Civil M.A./100048/2012    | Shivaji Digambar Shingare VS The State of<br>Maharashtra                                    | 18-07-2012       |               |
|       | MHAU010006922011 | Civil<br>M.A./100047/2011     | Civil M.A./100050/2011    | Gopala Fakira Tribhuvan<br>VS Chandrabhagabai Barku Tribhuvan                               | 18-07-2012       |               |

#### 3.1.7 Bulk Establishment Transfer

A new facility of bulk establishment transfer is provided. Various options such as case type, police station etc. are provided to select bulk cases. All the listed cases can be transferred to selected establishment together.

- Select Type of Transfer and enter corresponding details. List of cases matching the given criteria is displayed.
- Select the Nature of disposal and the establishment to which all the cases need to be transferred and click on Submit.

|             | type of transfer    | Case Type                      | ~                               |                                    |
|-------------|---------------------|--------------------------------|---------------------------------|------------------------------------|
|             | *Case Type          | Civil M.A3                     | ~                               |                                    |
|             | *Year               | : 2011 🕶 Go                    |                                 |                                    |
|             | *Date of Decision   | : 11-04-2023                   | *Nature<br>Disposi              | of TRANSFERRED / M.~               |
|             |                     | Contested OUncontested         |                                 |                                    |
|             |                     |                                |                                 | Total Cases : 3                    |
|             |                     |                                | Note: Cases shown in red are ur | ndated and can not be transferred. |
|             | S.No.               | Check all                      | Case No.                        | Party Name                         |
| 1           | Undated Case        | Civil M.A./111/2011            | VS                              |                                    |
| 2           | Undated Case        | Civil M.A./100245/2011         | Raghunath Janardhan De<br>Bhole | ende VS Mudhukar Shankarrao        |
| 3           | Undated Case        | Civil M.A./100246/2011         | Raghunath Janardhan De<br>Sable | ende VS Madhavrao Kashinath        |
|             | State               | MAHARASHTRA-27 -               | Distri                          | ct: Aurangabad-19 🗸                |
| 101/15/06/4 | or to ortablishment | Civil Court Senior Division Ar | 3                               |                                    |

## 4. Litigant Updation

## 4.1 Legal Aid

New form is added to update cases where parties have requested for legal aid. Facility is available to change name of advocate in legal aid, if necessary.

| *Case Type: Select  *Case No.: *Year: Co |
|------------------------------------------|

## 4.2 Victim Details/ Witness Information

Modify, delete and Report options for Victim details and Witness Information. All data from victim & Witness forms encrypted.

|               | arch 🍸                    |                 |                                | O / 🔩 🗅               | 0 ≡QMenu |
|---------------|---------------------------|-----------------|--------------------------------|-----------------------|----------|
|               | Wit                       | ness Informa    | ation                          |                       |          |
|               | (e) Ca                    | se No. 🔿 Today' | s Date                         |                       |          |
|               | ● Civil O Criminal        |                 |                                |                       |          |
| *Case Type:   | Select                    | ~               |                                |                       |          |
| *Case No.:    | *Year:                    | Go              |                                |                       |          |
| Witness For:  | Plaintiff     O Defendant | O Court Name    |                                | View Previous Parties |          |
| *Witness No:  |                           |                 | Date of<br>Examination:        |                       |          |
| * Party Name: | Select                    | ~               | *Witness Name:                 |                       |          |
| HOD Name :    |                           |                 | Organization<br>Name :         | Select                | ~        |
| Age:          |                           |                 | Occupation:                    |                       |          |
| Mobile No.:   |                           |                 | Email:                         |                       |          |
| Relation:     | Select ~                  |                 | Father/Mother<br>/Husband Name |                       |          |
| Pin Code:     |                           |                 | Address:                       |                       | 1.       |
| State:        | MAHARASHTRA-27            | ~               | District:                      | Aurangabad-19         | ~        |
| Town:         | Select                    | ~               | Ward:                          | Select                | ~        |
| Taluka:       | Aurangabad-5              | ~               | Village:                       | Select                | ~        |

## 5. ICJS

In verify section, separate tabs are provided for verifying physically received and electronically received FIRs / Chargesheets.

| ✿ / ICJS / Verify Fir / Modify         | ch 🍸             |                   |                        | 0            | 0         | ≡QMenu | 0 0 | ) <b>(</b> | • | 0 |
|----------------------------------------|------------------|-------------------|------------------------|--------------|-----------|--------|-----|------------|---|---|
| Physical FIR     O e-FIR               |                  |                   |                        |              |           |        |     |            |   |   |
| Police Station & Occurrence of Offence | Acts Complainant | Accused/Suspected | Accused/Suspected Acts | Investigatin | g Officer |        |     |            |   |   |
| *Police Station:                       | Select           | •                 |                        |              |           |        |     |            |   |   |
| * FIR Filing Date:                     |                  |                   |                        |              |           |        |     |            |   |   |
| Occurrence of Offence                  |                  |                   |                        |              |           |        |     |            |   |   |
| FIR Contents/Offence Remark:           |                  |                   | <i>III</i>             |              |           |        |     |            |   |   |
| * From Date:                           |                  |                   |                        | To Date:     |           |        |     |            |   |   |
| From Time :                            | HH:MM:SS         |                   |                        | To Time:     | HH:MM:SS  |        |     |            |   |   |
| Place of Occurrence                    |                  |                   |                        |              |           |        |     |            |   |   |
| Address of Occurrence:                 |                  |                   | ×                      |              |           |        |     |            |   |   |
| State:                                 | MAHARASHTRA-27   | ~                 |                        | District:    | Nanded-15 | 5      |     | ~          |   |   |
| Town:                                  | Select           | ~                 |                        | Ward:        | Select    |        |     | ~          |   |   |
| Taluka:                                | Nanded-6         | ~                 |                        | Village:     | Select    |        |     | ~          |   |   |
| >>                                     |                  | मर                | राठी                   |              |           |        |     |            |   |   |

Fig: Verify FIR – Physical FIR tab

| 🏦 / Pretrial / Chargeshee | et/Summary / <mark>Add</mark> | Search           | Y                 | 0  | 1 🕜 🗖 | QMenu 🔘    | 0 | • • | ۰ | 0 |
|---------------------------|-------------------------------|------------------|-------------------|----|-------|------------|---|-----|---|---|
| Physical Chargeshee       | t/Summary O Ve                | rify Chargesheet |                   |    |       |            |   |     |   |   |
| Police Station            |                               |                  |                   |    |       |            |   |     |   |   |
| *Police Station:          | Select                        | ¥                | *Court No. Select | :  | ~     | show All 🗌 |   |     |   |   |
| FIR Type:                 | Select                        | ~                |                   |    |       |            |   |     |   |   |
| * FIR No.:                |                               |                  | * FIR Year:       | Go |       |            |   |     |   |   |
|                           |                               |                  |                   |    |       |            |   |     |   |   |
|                           |                               |                  |                   |    |       |            |   |     |   |   |

Fig: Verify Chargesheet – Physical Chargesheet tab

## 6. Audit Report

On-demand report can be generated for any CNR, which shall capture old and new field values of any modification along with date and time. User credentials and IP address will get captured only if they are different.

|                   | *CNR: MHAU010072742022<br>*From Date: 13-09-2023                                                                                                    | ]       |                                                                                                    |                                                                      |          |   |      |
|-------------------|----------------------------------------------------------------------------------------------------|---------|----------------------------------------------------------------------------------------------------|----------------------------------------------------------------------|----------|---|------|
| Show 25           | ✓ entries                                                                                                    | Search: | 4                                                                                                    | New Data                                                             |          |   |      |
| civil_t<br>Update | pet_adv: 版W060ASUKXXX<br>pet_adv_cd: 310<br>lpet_adv_cd: 310<br>lpet_adv_red; 100<br>rerate_modify: 2023-05-31T13:11:11.388312<br>pet_adv_reg;<br>lp_detalls:<br>user_ld:<br>user_lame:<br>petadv_desig_code: 0<br>petadv_desig_name: |         | pet_adv: X010%001X8<br>pet_adv: त्वां: 485<br>ipet_adv: जोपले एस<br>pet_mobile: श्रू(X)60%<br>create_modify: 2023<br>pet_adv_reg: MAH-2<br>ip_details: 10.153.6.<br>user_name: supuser<br>petadv_desig_code:<br>petadv_desig_name | WX<br>00-13112:56:22.568014<br>117-2002<br>183<br>14<br>: Prosecutor |          |   |      |
|                   | Showing 1 to 1 of 1 entries                                                                                                    |         |                                                                                                    |                                                                      | Previous | 1 | Next |